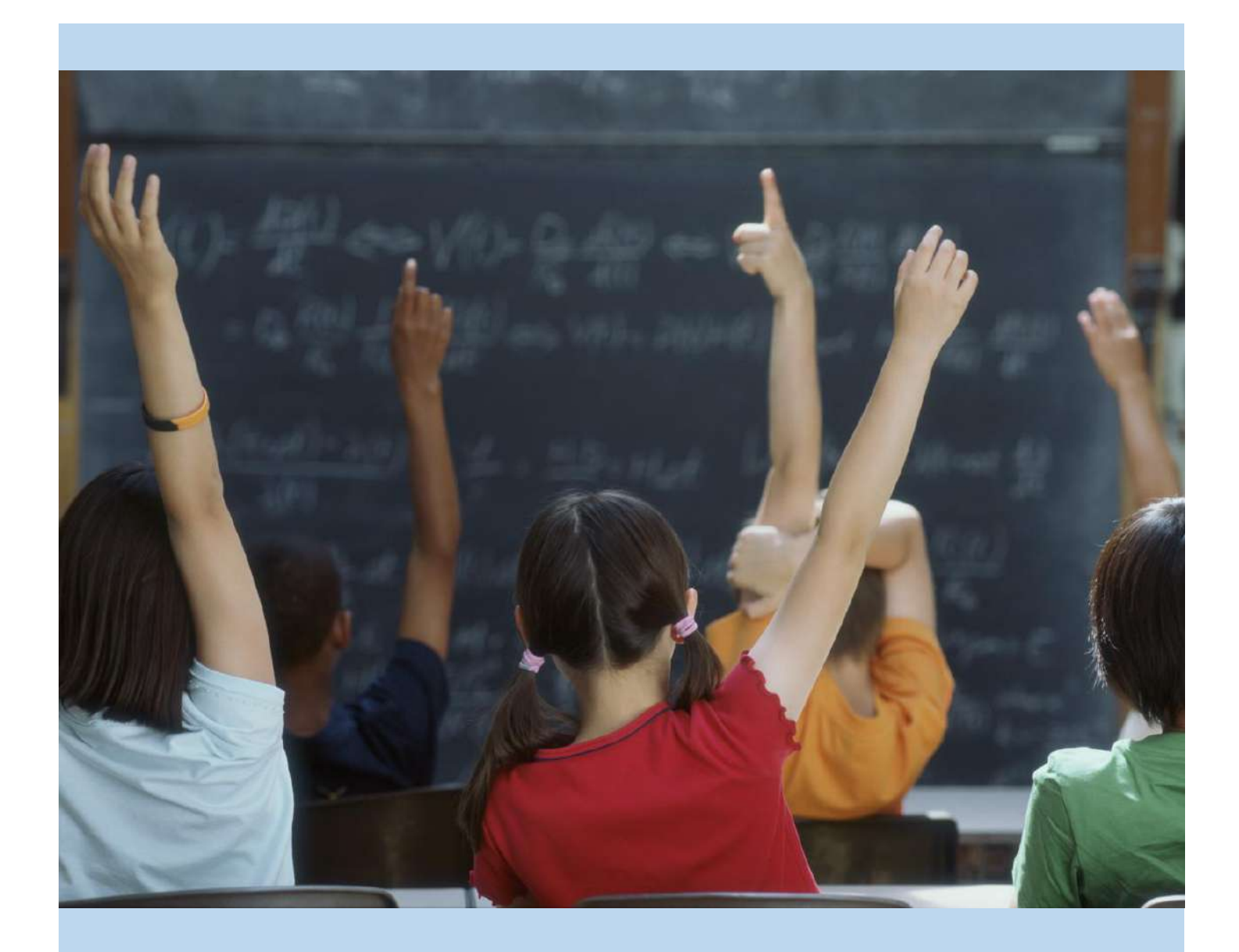

# Chino Valley Unified School District's Parent Portal Account Setup

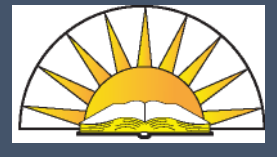

Step-by-Step instructions for setting up your Aeries Parent Portal Account

Depts. of Technology & Instructional Technology

01/11/2019

#### You will need to have your student's "Student Data Printout" (you can get this from your student's school) with the "Verification Pass Code" before you can setup your Aeries Parent portal

Open your internet browser and go to the Chino Valley Unified School District web page (www.chino.k12.ca.us); select the "Parents" tab

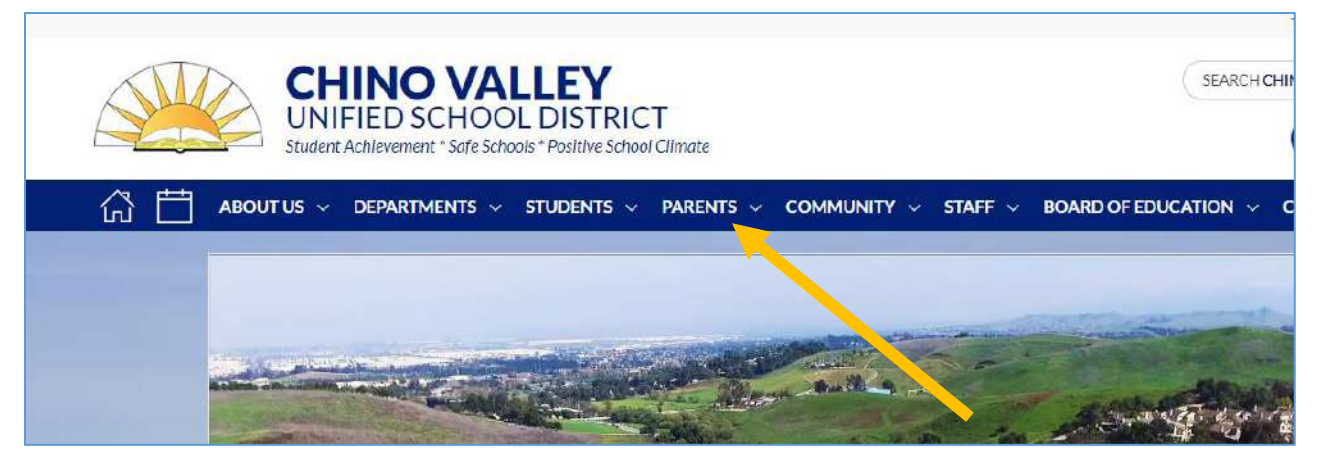

and the "Aeries Parent Portal" link on the drop menu

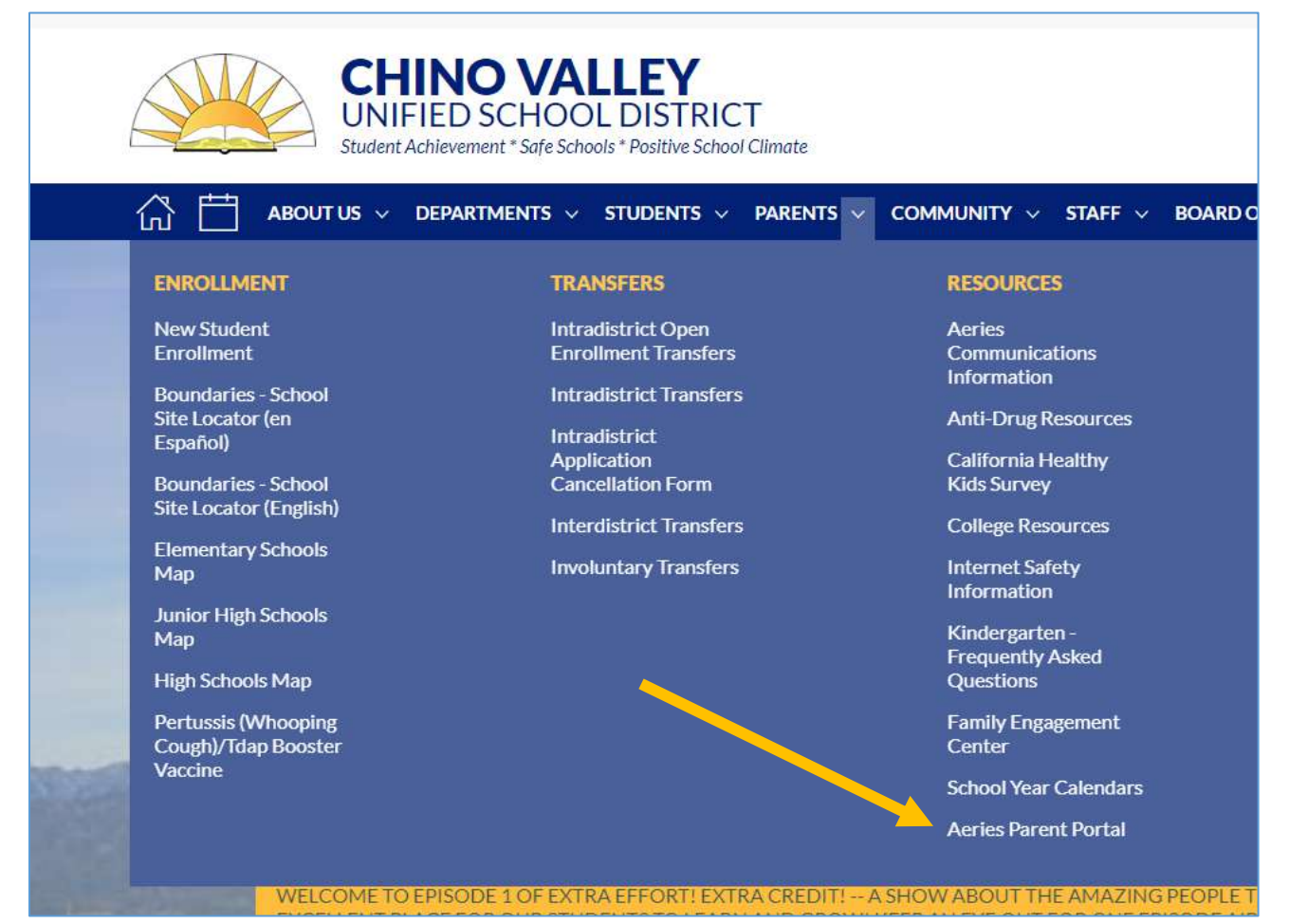

Next, you'll be taken to a page where you select the "AERIES SIS Portals" Icon

| CHINO<br>UNIFIED SCI<br>Student Achievement* | VALLEY SEARCH CHINO VALLEY<br>HOOL DISTRICT<br>side Schools * Positive School Climate                                                              |
|----------------------------------------------|----------------------------------------------------------------------------------------------------|
| 合 📋 about us ~ departmen                     | ITS $\diamond$ -students $\diamond$ -parents $\diamond$ -community $\diamond$ -staff $\diamond$ -board of education $\diamond$ -connect $\diamond$ |
| AERIES PARENT PORTAL                         | Click on the link below for the Aeries Parent PortaL                                                                                               |
| Aeries Parent Portal                         | Click here to view the Aeries Parent Portal instruction guide.                                                                                     |

On the new screen – select "Create New Account"

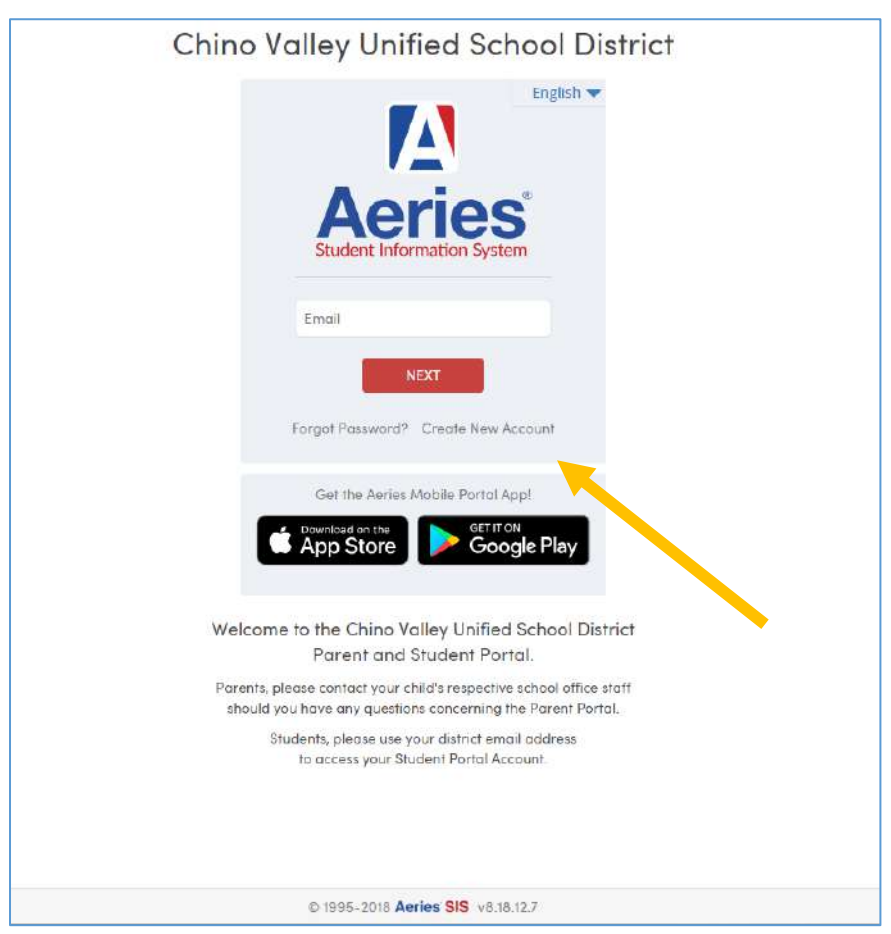

Welcome to Step 1 of the sign in wizard. Select "Parent/Guardian," then click "Next."

|        | Return                                | <u>to Login Page</u> |
|--------|---------------------------------------|----------------------|
| Step 1 | Account Type - Parent/Guardian or     | Student              |
|        | Parent/Guardian Student               |                      |
|        | Parent/Guardian Student Previous Next |                      |

In Step 2 – Account Information, enter your email address and re-type to verify it. Then, create a password and retype it. Passwords must contain at least 6 characters, an upper and lower-case letter, and one special character (!,@,#,\$, etc...). Click "Next".

| Step 2                | Account Information                            |
|-----------------------|------------------------------------------------|
| Please                | Enter The Following Information About Yourself |
| Email Address:        |                                                |
| Verify Email Address: |                                                |
| Password:             |                                                |
| Retype Password:      |                                                |

Step 3 – Email Verification notifies you that an automatic email message has been sent to the email address you entered. Follow the instructions on the screen.

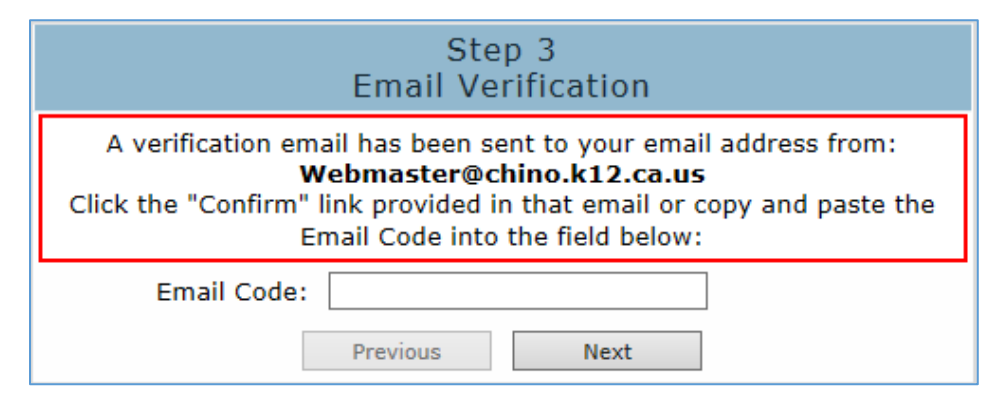

Open your email account and look for one sent from Webmaster@chino.k12.ca.us. If you don't see an email sent from that address, check your Spam or Junk folder. Follow the directions for verifying your email address.

| From: Webmaster@chino.k12.ca.us                                                                                                    |
|----------------------------------------------------------------------------------------------------|
|                                                                                                    |
| 16: CVOSD-Parent@mail.com                                                                                                    |
| Date: Mon, 20 Oct 2014 10:49:41 -0700                                                                                                    |
| Subject: Aeries Account Verification                                                                                                    |
| Consider a non-section for the section of the section of the se    |
| Thank you for registering for an Aeries account. In order to ensure the account was requested by you                                                                                                    |
| have you for registering for an Acres account in order to chare the account was requested by you,                                                                                                    |
| please click on the appropriate link below of copy and paste the ORL into the Address bar of your                                                                                                    |
| browser.                                                                                                    |
|                                                                                                    |
| If you can, please click on the following links to confirm or reject this account:                                                                                                    |
|                                                                                                    |
| Confirm This Email Address                                                                                                    |
|                                                                                                    |
|                                                                                                    |
| Reject This Email Address                                                                                                    |
|                                                                                                    |
| If you are unable to click the links above, you need to copy and paste the following URL into your web                                                                                                    |
| browser's Address bar.                                                                                                    |
| https://aeriesweb.chino.k12.ca.us/Aeries.NET/ConfirmEmail.asny                                                                                                    |
| integration of the state of the state of the |
| You will then he promoted for the following information which you can copy and parts into the page:                                                                                                    |
| To win then be prompted for the following mornation which you can copy and paste into the page.                                                                                                    |
| Email Address: <u>your</u> email address will appear here                                                                                                    |
| Email Code: There will be a 20 digit code here                                                                                                    |

An internet browser will open - and a message will display stating your account has been verified. Click where it says "Return to Login Page".

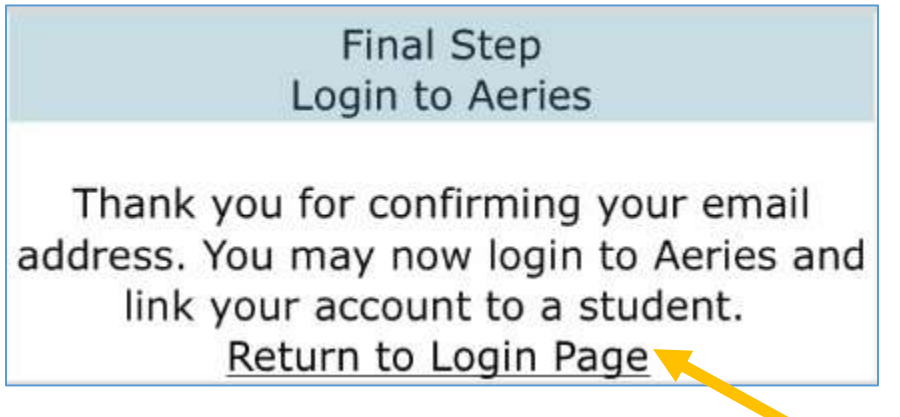

Enter your email address and click "NEXT"

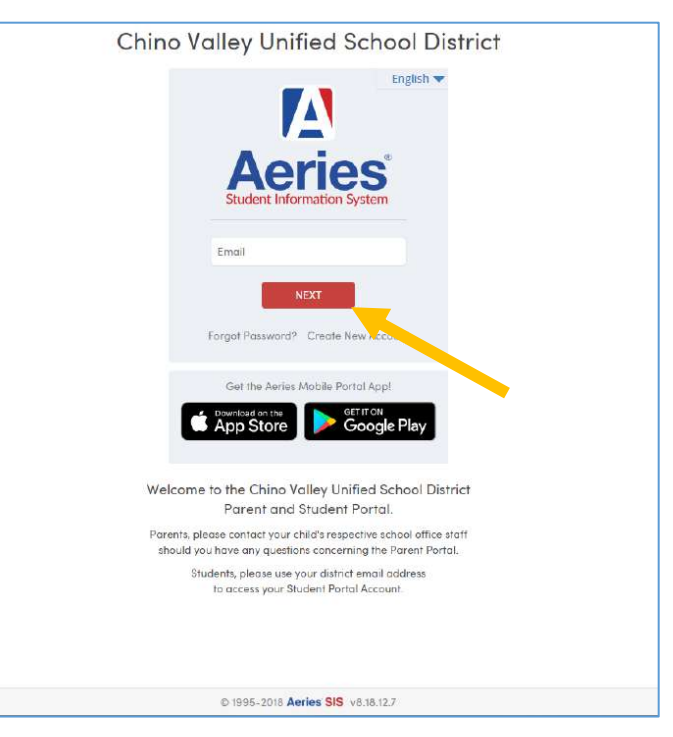

Enter the password you created and click "SIGN IN"

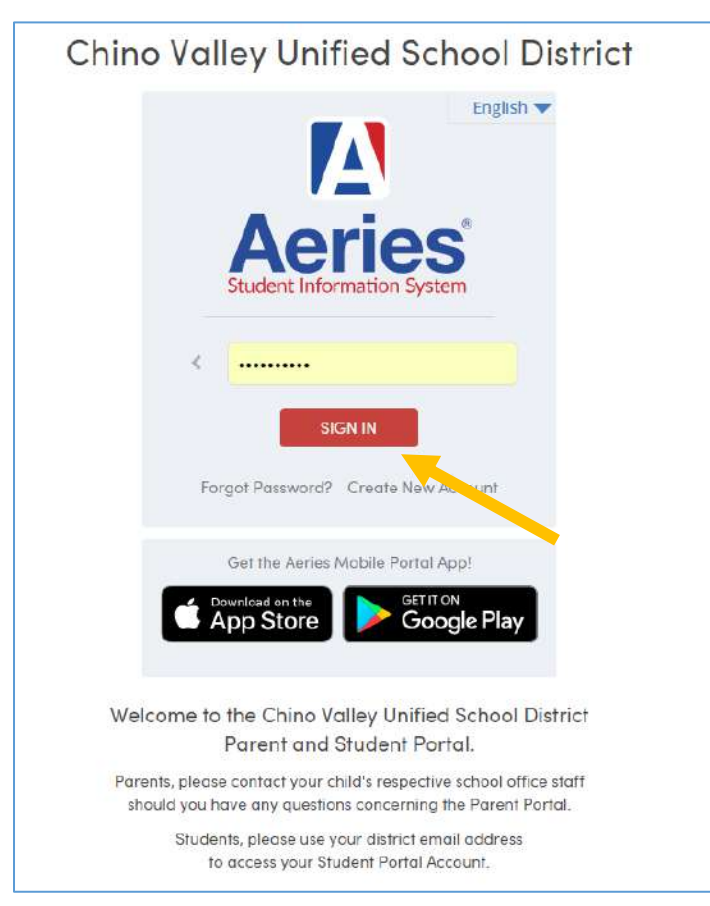

You will be directed to the Step 1 – Student Verification page:

- You will enter your student's information from the Student Data Printout you received from your student's school, then click "Next"
  - Permanent ID Number
  - The Student Home Telephone Number
  - Verification Code

| Step 1<br>Student Verification                            |
|-----------------------------------------------------------|
| Please Enter The Following Information About Your Student |
| Student Permanent ID Number:                              |
| Student Home Telephone Number:                            |
| Verification Code:                                        |
| Previous Next                                             |

Follow the instructions on the screen and click "Next"

| Step<br>Emergency Conta                                   | 2<br>oct Verification                               |
|-----------------------------------------------------------|-----------------------------------------------------|
| Your account is now linked                                | d to Name                                           |
| If your name appears below, please s<br>on the record car | elect it so that the email address<br>n be updated. |
| Name                                                      | Relationship                                        |
| Janet Smith                                               | Mother                                              |
| Joe Smith                                                 | Father                                              |
| None of the above                                         |                                                     |
|                                                           |                                                     |
|                                                           |                                                     |
|                                                           |                                                     |
|                                                           |                                                     |
|                                                           |                                                     |
|                                                           |                                                     |
|                                                           |                                                     |
|                                                           |                                                     |
|                                                           |                                                     |
| Previous                                                  | Next                                                |

You have now linked your student's account.

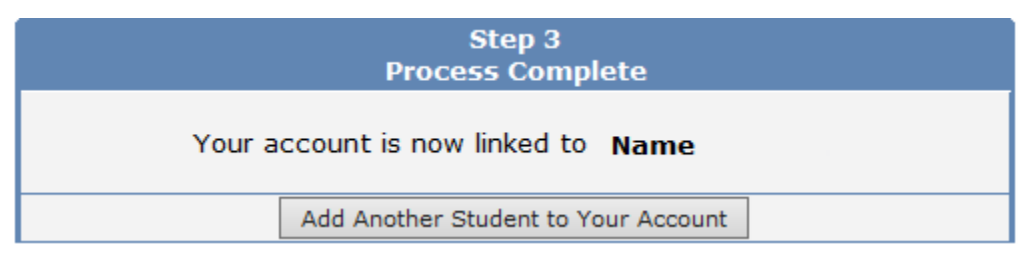

Once in your student's information screen, you can also **"Add additional Students Not Currently Listed"** or switch between your students whom have already been added.

|                                                | 0                                   |                                     | Cur    | rent Stud           |                    | use, Mickey J<br>use, Mini L - G<br>use, Mickey J<br>d Additional Stu | - Grd 10 - Tahquitz HS<br>ird 11 - Helen Hunt Jacksor<br>- Grd 10 - Tahquitz HS<br>udent Not Currently Listed |
|------------------------------------------------|-------------------------------------|-------------------------------------|--------|---------------------|--------------------|-----------------------------------------------------------------------|----------------------------------------------------------------------------------------------------|
| Attendance                                     | Grades Resourc                      | es                                  |        |                     |                    | U                                                                     | ptions Logol                                                                                                  |
| attenuance<br>.ast Name                        | First Name                          | Middle Name                         | Suffix | Sex                 | Grd                | Age                                                                   | Birthdate                                                                                                    |
| ast Name<br>Mouse                              | First Name<br>Mickey                | Middle Name<br>John                 | Suffix | Sex<br>M            | Grd<br>10          | Age<br>14                                                             | ptions Logou<br>Birthdate<br>10/31/1995                                                                       |
| attendance<br>Last Name<br>Mouse<br>Last Alias | First Name<br>Mickey<br>First Alias | Middle Name<br>John<br>Middle Alias | Suffix | Sex<br>M<br>Birth V | Grd<br>10<br>'erif | Age<br>14                                                             | ptions Logot<br>Birthdate<br>10/31/1995<br>Status                                                             |

#### **IMPORTANT NOTES**

- If you have any questions about signing up, please contact your school site. Your school has your account information.
- All passwords are encrypted. You will be prompted once a semester to change your password.
- You can change your email address and password from inside the portal; until you change your password, however, it will be the one you provided for account activation.